# How to add your new email account to an iOS (Apple) device

This document explains how to set up a connection between your iOS mobile device and your new email address, so that you can use your iOS device to send and receive emails.

Please Note: You will need to be connected to the internet on your device

#### 1: Go to "Settings"

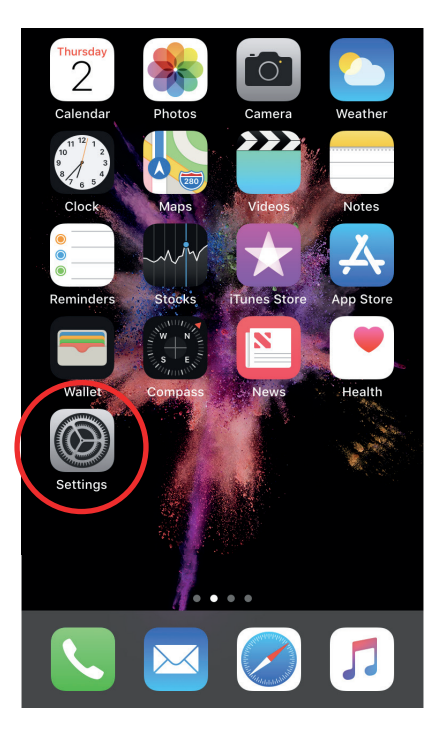

#### 2: Select "Accounts & Passwords"

|   | Settings     |                      |   |  |
|---|--------------|----------------------|---|--|
| ( | P            | Accounts & Passwords |   |  |
|   |              | Mail                 | > |  |
|   |              | Contacts             | > |  |
|   |              | Calendar             | > |  |
|   |              | Notes                | > |  |
|   |              | Reminders            | > |  |
|   |              | Phone                | > |  |
|   |              | Messages             | > |  |
|   | 6            | Maps                 | > |  |
|   | $(\pm)$      | Compass              | > |  |
|   | $\checkmark$ | Safari               | > |  |
|   |              |                      |   |  |

#### 3: Select "Add Account"

4: Select "Other"

| Settings Accounts & Passwords                                      |  |  |  |
|--------------------------------------------------------------------|--|--|--|
|                                                                    |  |  |  |
| App & Website Passwords                                            |  |  |  |
| ACCOUNTS                                                           |  |  |  |
| <b>iCloud</b><br>iCloud Drive, Contacts, Calendars, Safari and 7 m |  |  |  |
| Outlook<br>Mail, Notes                                             |  |  |  |
| <b>Gmail</b><br>Mail                                               |  |  |  |
| Add Account                                                        |  |  |  |
|                                                                    |  |  |  |
| Fetch New Data                                                     |  |  |  |
|                                                                    |  |  |  |
|                                                                    |  |  |  |
| Accounts Add Account                                               |  |  |  |
|                                                                    |  |  |  |
| l Cloud                                                            |  |  |  |
| E 🛛 Exchange                                                       |  |  |  |
| Google                                                             |  |  |  |
| YAHOO!                                                             |  |  |  |
| Aol.                                                               |  |  |  |
| o∎ Outlook.com                                                     |  |  |  |
| Other                                                              |  |  |  |
|                                                                    |  |  |  |
|                                                                    |  |  |  |

#### 5: Select "Add Mail Account"

| > |
|---|
| > |
|   |
|   |
| > |
| > |
|   |
| > |
| > |
|   |
| > |
|   |

6: Fill in your details and tap "Next"

Name: Enter the name you would like to appear when someone receives an email from you

**Email:** Enter the email address of the account you would like to add

**Password:** Enter the password of the email address you would like to add

**Description:** Enter a name for the email account on your phone (using your full email address is recommended)

| Cancel      | New Account       | Next       |
|-------------|-------------------|------------|
|             |                   | $\bigcirc$ |
| Name        | Your Name         |            |
| Email       | yourname@yourdoma | in.co.uk   |
| Password    | •••••             |            |
| Description | yourdomain.co.uk  |            |
|             |                   |            |
|             |                   |            |
|             |                   |            |
| q w e       | r t y u i         | o p        |
| as          | d f g h j         | k I        |
| ۍ z         | xcvbn             | m 🗵        |
| .?123       | space             | return     |

7: Select "IMAP" and fill in the "Incoming Mail Server" and "Outgoing Mail Server" details. Please note, your IMAP Server/SMTP information may differ from the example given below, please check with the Webforward team before entering these details.

Host Name: Enter "imap.stackmail.com"

Username: Enter the full email address for the account you would like to add.

Password: Enter the password of the email address you would like to add.

(these details should be the same for both "Incoming" and "Outgoing")

The system should automatically start "Verifying" your details. If verifying does not happen automatically - tap "Next" in the top right-hand corner of the screen.

| Cancel       | New Account      | Next      |
|--------------|------------------|-----------|
|              |                  |           |
| IMAF         | F                | POP       |
|              |                  |           |
| Name         | Your Name        |           |
| Email        | yourname@yourdom | ain.co.uk |
| Description  | yourdomain.co.uk |           |
| INCOMING MAI | L SERVER         |           |
| Host Name    |                  |           |
| Username     | yourname@yourdom | ain.co.uk |
| Password     | •••••            |           |
| OUTGOING MA  | IL SERVER        |           |
| Host Name    |                  |           |
| Username     | yourname@yourdom | ain.co.uk |
| Password     | •••••            |           |
|              |                  |           |

|               | Verifying                 |
|---------------|---------------------------|
| Name          | Your Name                 |
| Email         | yourname@yourdomain.co.uk |
| Description   | yourdomain.co.uk          |
| INCOMING MAIL | SERVER                    |
| Host Name     |                           |
| Username      | yourname@yourdomain.co.uk |
| Password      |                           |
| OUTGOING MA   | IL SERVER                 |
| Host Name     |                           |
| Username      | yourname@yourdomain.co.uk |
| Password      |                           |

8: Your account will appear under "Accounts & Passwords" - Select the account and ensure the "Mail" setting is activated – the button should be green.

| App & Website Passwords > Account<br>CCOUNTS<br>Cloud<br>Cloud Drive, Contacts, Calendars, Safari and 7 more ><br>Cloud Drive, Contacts, Calendars, Safari and 7 more ><br>Mail<br>Dutlook<br>tail, Notes<br>Smail<br>tai<br>Account<br>Mail<br>Note<br>Mail<br>Mail | Settings Accounts & Passwords                               |     |
|----------------------------------------------------------------------------------------------------|-------------------------------------------------------------|-----|
| Account Account Account Account Account Account Account Account Account Account Account Account Account Account Account Account                                                                                                    | Ann 9 Mahaita Desaurada                                     |     |
| CCOUNTS<br>Cloud<br>Loud Drive, Contacts, Calendars, Safari and 7 more<br>utlook<br>ail, Notes<br>mail<br>aii<br>burdomain.co.uk<br>ail<br>dd Account                                                                                                    | App & website Passwords                                     | /   |
| Cloud Drive, Contacts, Calendars, Safari and 7 more > Mail Dutlook Note Initial Notes Note Initial Notes Note Initial Notes Note Initial Note Note Initial Note Note Initial Note Note Initial Note Note Initial Note Note Initial Note Note Initial Note Note Initial Note Note Initial Note Note Initial Note Note Initial Note Note Initial Note Note Initial Note Note Initial Note Initial Note Initia Note Initia Note Initia Note Initia Note Initia Note Initia N                                                                                                    | CCOUNTS                                                     |     |
| utlook Note<br>ail, Notes Note<br>mail Add Account Note                                                                                                    | loud<br>loud Drive, Contacts, Calendars, Safari and 7 more. | >   |
| Gmail Veit yourdomain.co.uk Mail Add Account                                                                                                    | Outlook<br>Mail, Notes                                      | >   |
| yourdomain.co.uk                                                                                                    | Gmail                                                       | >   |
| Add Account                                                                                                    | /ourdomain.co.uk                                            | ,   |
| Add Account                                                                                                    | Mail                                                        | _   |
|                                                                                                    | Add Account                                                 | >   |
|                                                                                                    | Fetch New Data Push                                         | 1 > |

9: To access the emails on your new account return to your home screen and select the "Mail" application

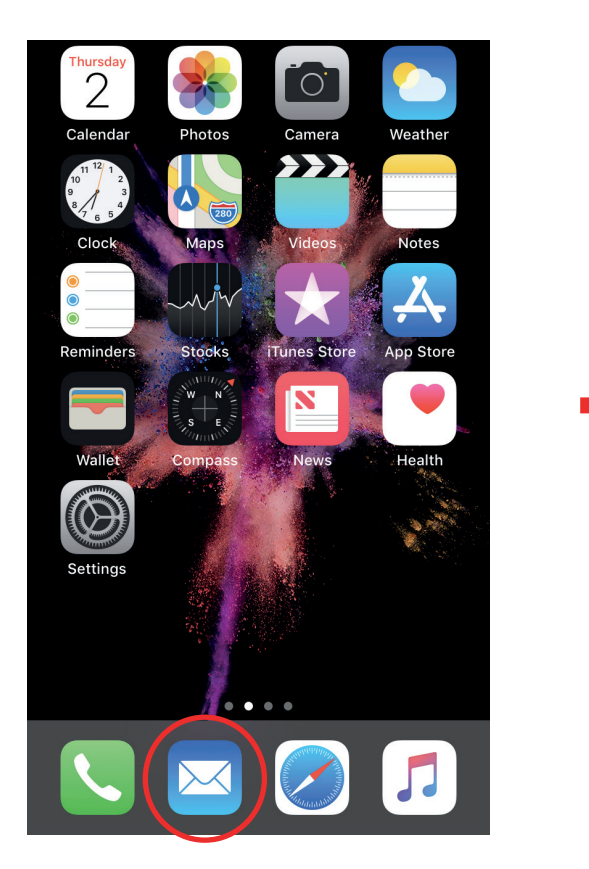

|                         |                       | Edit   |
|-------------------------|-----------------------|--------|
| Ν                       | lailboxes             |        |
|                         |                       |        |
|                         | All Inboxes           | 1 >    |
|                         | Outlook               | 1 >    |
|                         | Gmail                 | >      |
| *                       | VIP                   | >      |
| YOU                     | RDOMAIN.CO.UK         | $\sim$ |
|                         | Inbox                 | 1 >    |
|                         | Drafts                | >      |
| $\overline{\mathbf{X}}$ | Junk                  | >      |
| ٦                       | Archive               | >      |
|                         | Sent                  | >      |
|                         | spam                  | >      |
|                         | Trash                 | >      |
|                         |                       |        |
|                         | Updated 5 minutes ago |        |